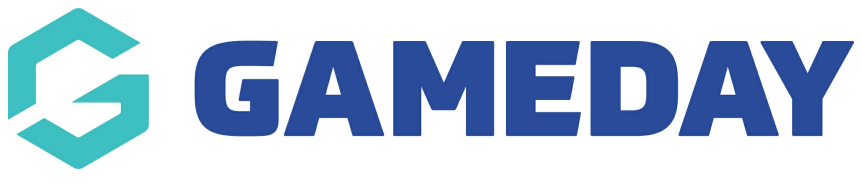

#### Photo Gallery Page Last Modified on 21/09/2023 3:47 pm AEST

The photo gallery page allows you to create a photo gallery for all your organisation images. You can choose between the following types of gallery:

- grid
- row
- masonary

NOTE: This add on has to be enabled for your organisation. To check if this is available for your website, check your website Dashboard.

- 1. Hover over **CONTENT**.
- 2. Click on PAGES.

Bulk actions 🛛 🗸

| <b>\$ stack</b> commerce                                         | Dev - Stack Commerce Theme | <b>V</b> Î | Admin | Content                         | Shop  | Clear Cache    |
|------------------------------------------------------------------|----------------------------|------------|-------|---------------------------------|-------|----------------|
| Website Setup                                                    |                            |            |       | Pages<br>News<br>Media<br>Forms |       |                |
| Your Website Features                                            |                            |            |       | TablePress<br>Events<br>Teams   | s     |                |
| 3. Click <b>ADD NEW</b> against the                              | PAGES heading.             |            |       |                                 |       |                |
| <b>\$ stack</b> commerce                                         | Dev - Stack Commerce Theme | e V        | Admir | n Conte                         | nt Sh | op Clear Cache |
| Add New All (35)   Published (25)   Drafts (9)   Pending (1)   0 | Cornerstone content (0)    |            |       |                                 |       |                |

4. Input a name for this page at the top.

All dates

Apply

5. On the right hand side of the page you will see a PAGE ATTRIBUTES menu. Under

All SEO Scores

 $\sim$ 

✓ All Readability Scores

Filter

this menu, select the PHOTO GALLERY PAGE from the TEMPLATE drop down list.

| Parent        |   |
|---------------|---|
| (no parent)   | ~ |
| emplate       |   |
| Photo Gallery | ~ |
| )rder         |   |
| 0             |   |

This will automatically adjust the page to display this template.

6. If you wish for this page to have a banner you can add this to the **BANNER IMAGE** section.

7. Select which type of gallery you want to use for this page:

- row- displays images in a row and column type set up with a slight difference to the image shapes.
- masonary displays images as a scroll and slide.
- grid displays images in a row and column type set up.

| Photo Gallery                                                                                                    |                                                                                                   |                                                                                                    |  |  |
|----------------------------------------------------------------------------------------------------|---------------------------------------------------------------------------------------------------|----------------------------------------------------------------------------------------------------|--|--|
| Page Banner<br>Improve the look of your page with a image banner across the top of your<br>page. If an mage is selected it will create a banner and place it behime<br>your page title (set above this box).<br>See an <u>example here</u> . | Banner Image<br>Recommended image dimensions are: 1600px by 800px.<br>No image selected Add Image | Gallery type         Select the type of gallery you want. For more informaton visit our         Learning Academy         Image: select the type of gallery with the type of gallery withe type of gallery with the type of gallery withe type |  |  |

8. Click **ADD TO GALLERY** to add the relevent images.

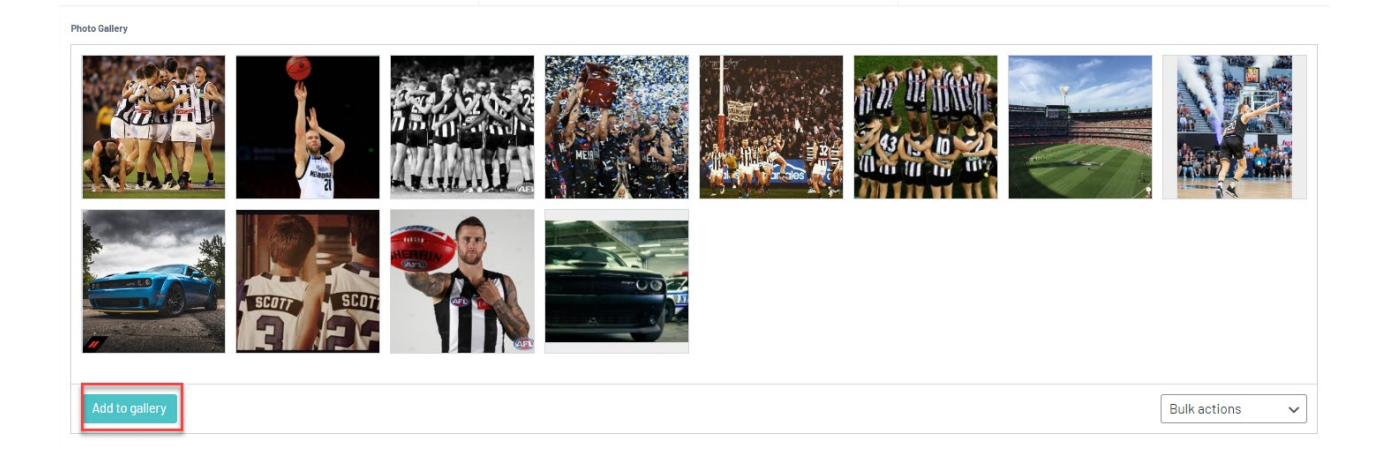

### EXAMPLE OF GRID VIEW ON WEBSITE

# aaa – photo gallery test page

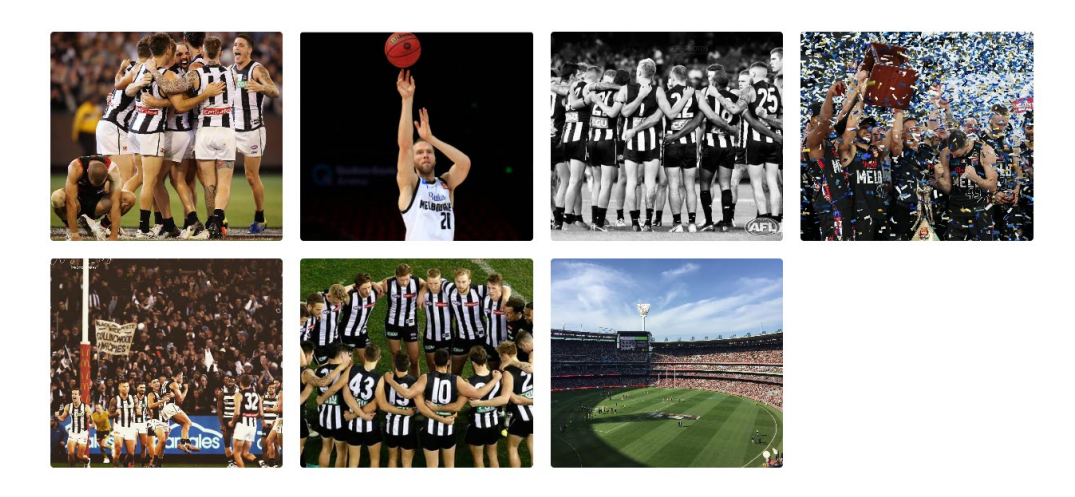

### **EXAMPLE OF ROW VIEW ON WEBSITE**

## aaa – photo gallery test page

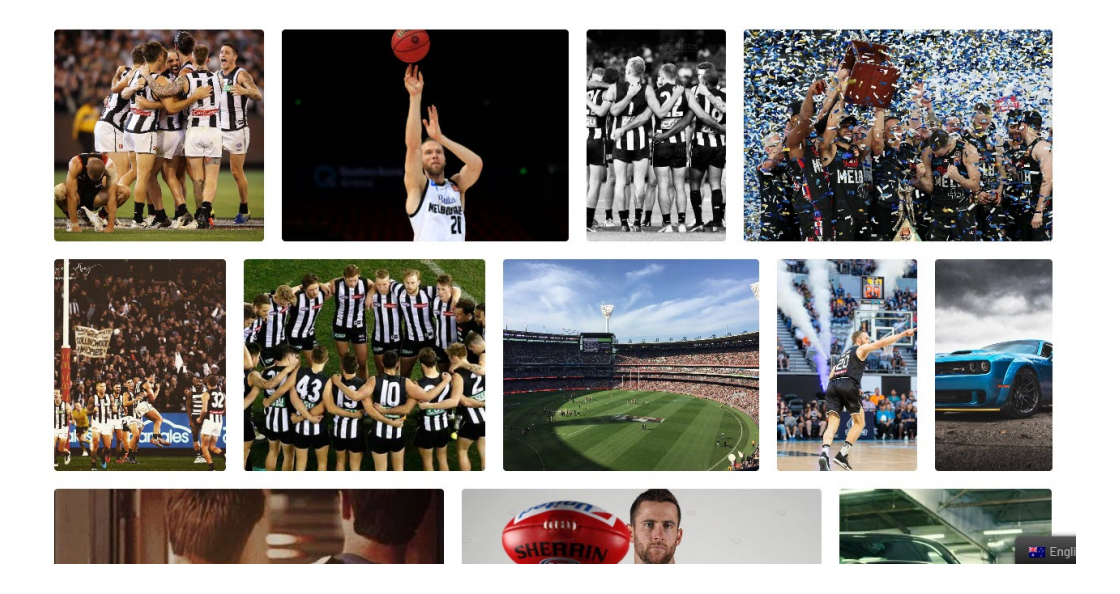

### **EXAMPLE OF MASONARY WEBSITE**

## aaa – photo gallery test page

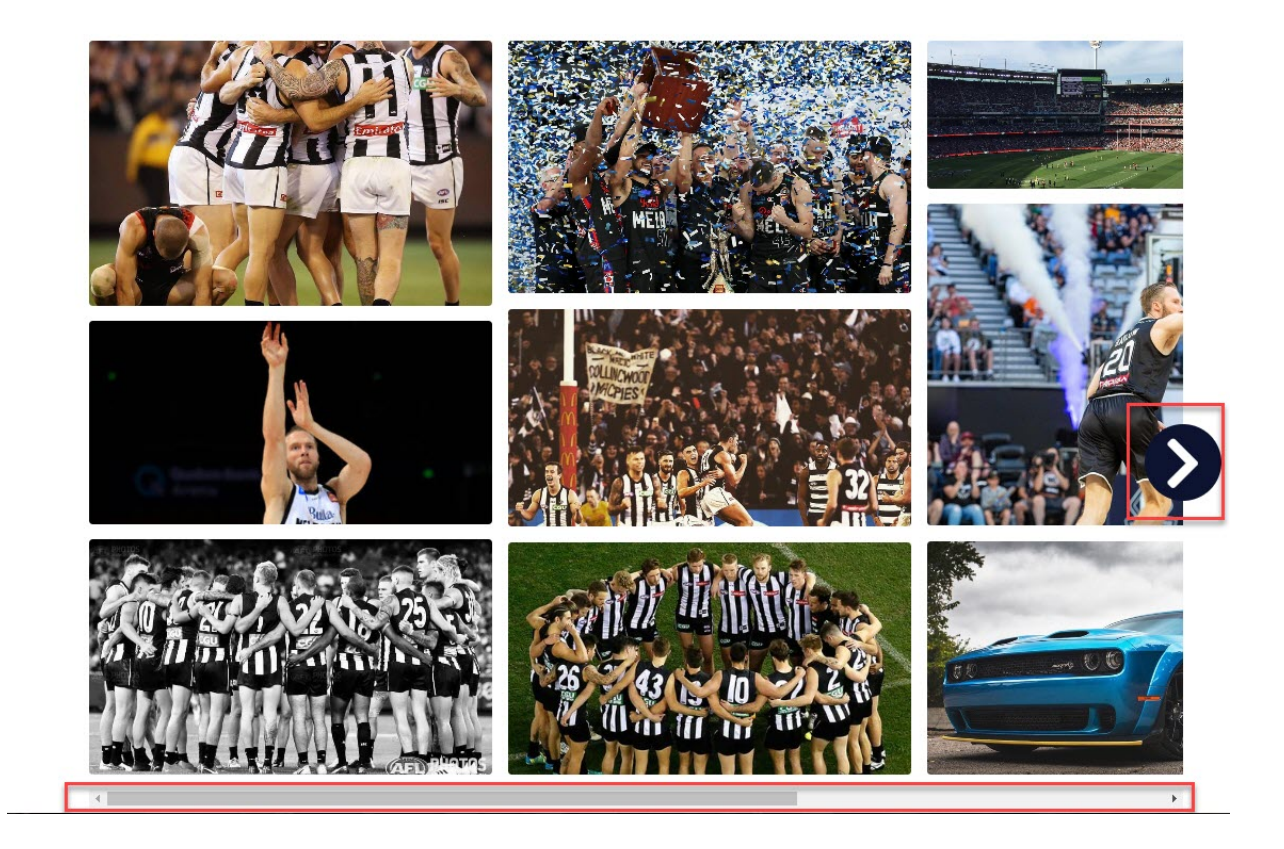

**Related Articles**